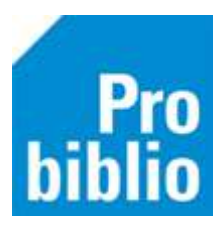

## Vertel een vriend

Via de knop 'Vertel een vriend' kan de leerling een leestip geven aan een medeleerling. Leerlingen kunnen maximaal 3 leestips per dag versturen.

Zowel de zoekresultaten als de titeldetailpagina toont de knop 'Vertel een vriend'.

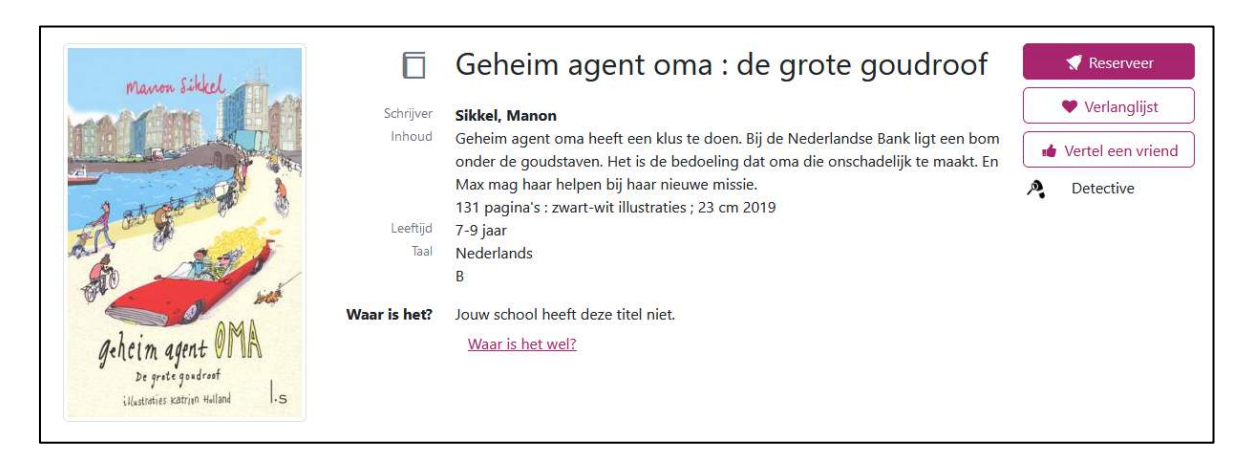

Om een leestip te versturen moet de leerling aangemeld zijn met zijn/haar gebruikersnaam en wachtwoord. Als de leerling nog niet aangemeld is, wordt eerst het aanmeldscherm getoond.

## Leestip versturen

Er zijn een aantal invulvelden bij 'Vertel een vriend'.

| Vertel een vr    | iend over 'Geheim agent oma : de grote goudroof'                                                                                                    | ×      |
|------------------|----------------------------------------------------------------------------------------------------|--------|
| Pictors Edizione | Naar wie zou jij deze leestip willen sturen?<br>Leerling<br>Selecteer een leerling<br>Bericht<br>Ik vind dit boek leuk. Moet je ook eens lezen.<br>Kies een smiley. | 46/254 |
|                  | Versturen Annu                                                                                                    | Jleren |

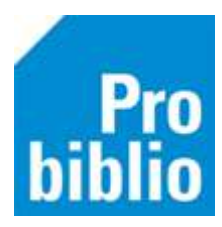

- Leerling: Kies een medeleerling uit je eigen groep die je een leestip wil sturen.
- **Bericht:** Automatisch wordt het bericht 'lk vind dit boek leuk. Je zou het ook moeten lezen' ingevuld, maar de tekst kan worden aangepast.
- Kies een smiley: Ook wordt er automatisch een smiley gekozen, maar het is mogelijk om een andere te kiezen.

## Leestip bekijken

De ontvangende medeleerling ziet de leestip op de persoonlijke pagina bij 'Leestips' en als pop-up melding na het aanmelden in de schoolWise portal.

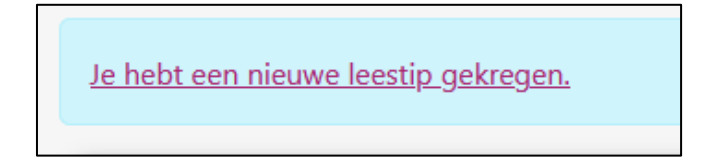

Door op de leestip te klikken, wordt de leestip getoond.

| lijn gegevens      |                        |                                                  |
|--------------------|------------------------|--------------------------------------------------|
| Dit ben ik         | Resultaten: 1 - 1 (van | 1)                                               |
| Nu aeleend         | Marin Sikel Rola       | <u>Geheim agent oma : de grote</u>               |
| Mijn reserveringen |                        | goudroof<br>Sikkel Manan                         |
| Mijn verlanglijst  | and the second         |                                                  |
| Leestips           | ghein a                | Van: Sem   Datum: 5 juni 2023                    |
| Eerder geleend     | ilanin i               | "Ik vind dit boek leuk. Moet je ook eens lezen." |

Klik op de titel van het boek om te zoeken of het boek in de schoolbibliotheek en/of bibliotheek aanwezig is.

Via de knop 'Verwijder leestip' wordt de leestip verwijderd.

De leerkracht kan via het docentmenu alle leestips inzien, verwijderen en zelf leestips versturen aan een hele klas.